## Clomosy Geliştirici Projesine Dahil Olma İşlemleri

## Adım Adım Anlatımı

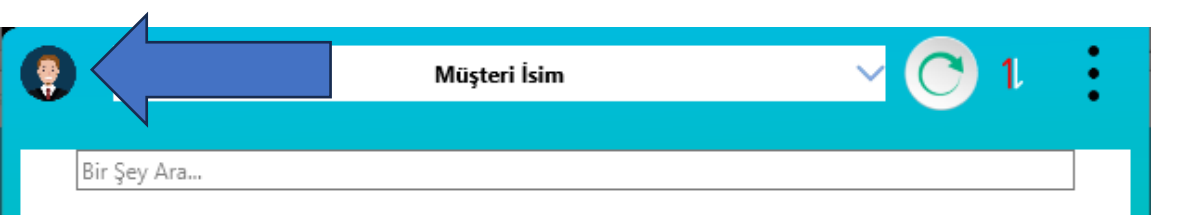

Uygulamaya ilk kez girildiğinde gelen ekran CRM Projesidir. Geliştirici Projemizi Eklememiz gerekir.

Ekranın sol üst köşesindeki profil resmine tıklanır

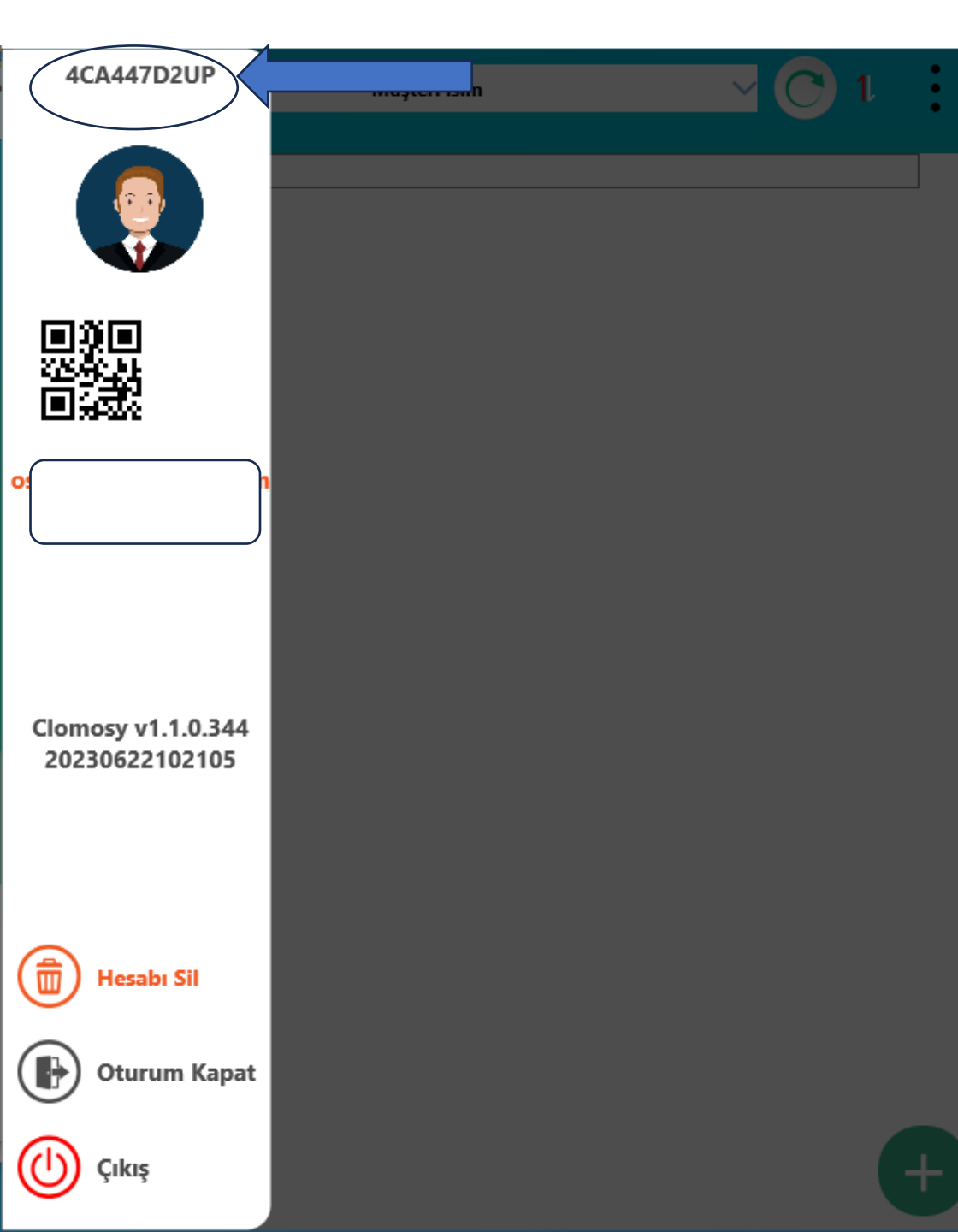

Profil penceresinin en üstünde yer alan kullanıcı «Member GUID» kodu not edilir.

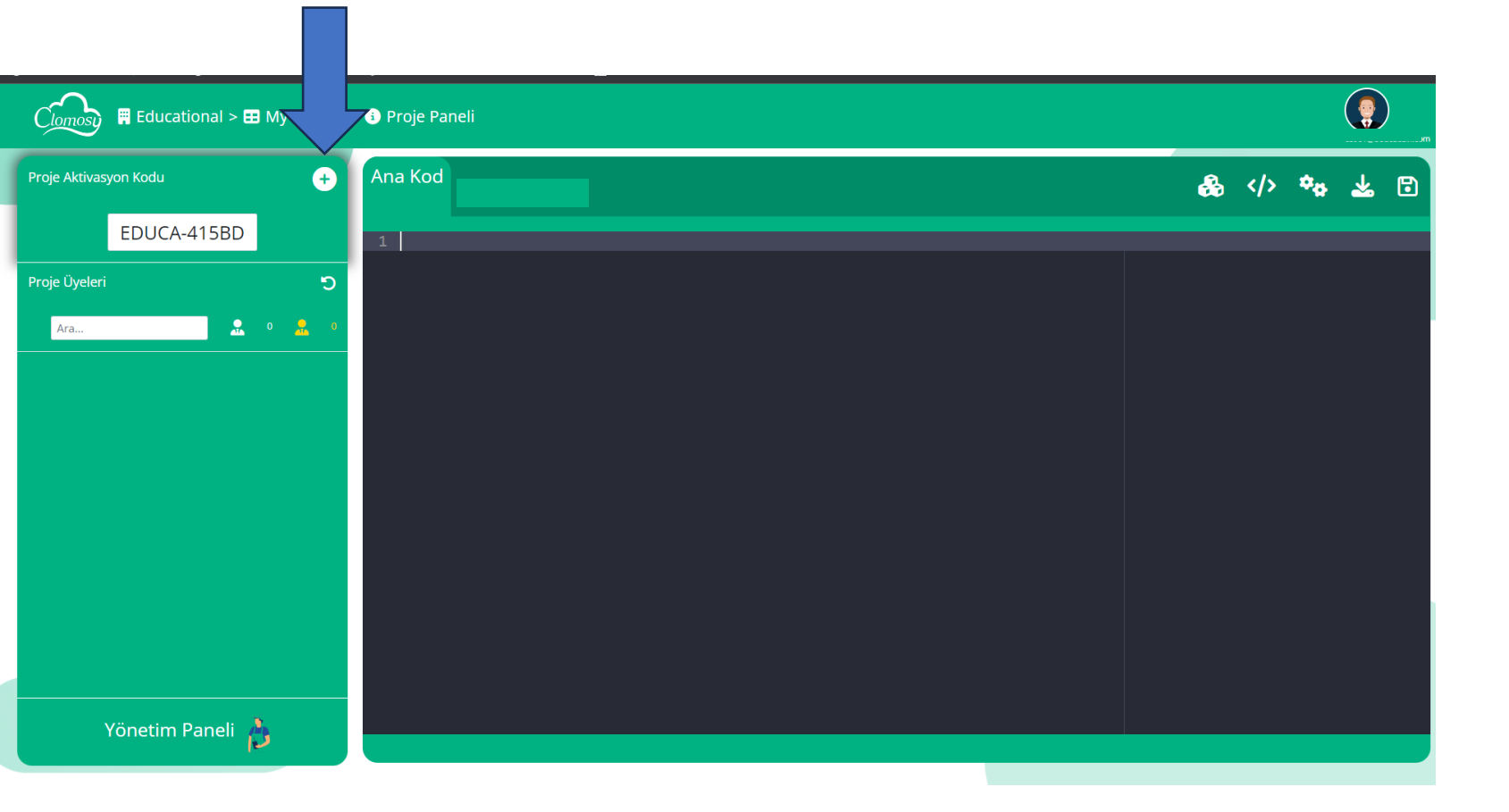

Web tarayıcısından girilen clomosy.com adresinde geliştirici oturumu açılarak proje paneli ekranına gelinir.

«Proje Aktivasyon Kodu» yazısının hemen karşısındaki «+» tıklanır.

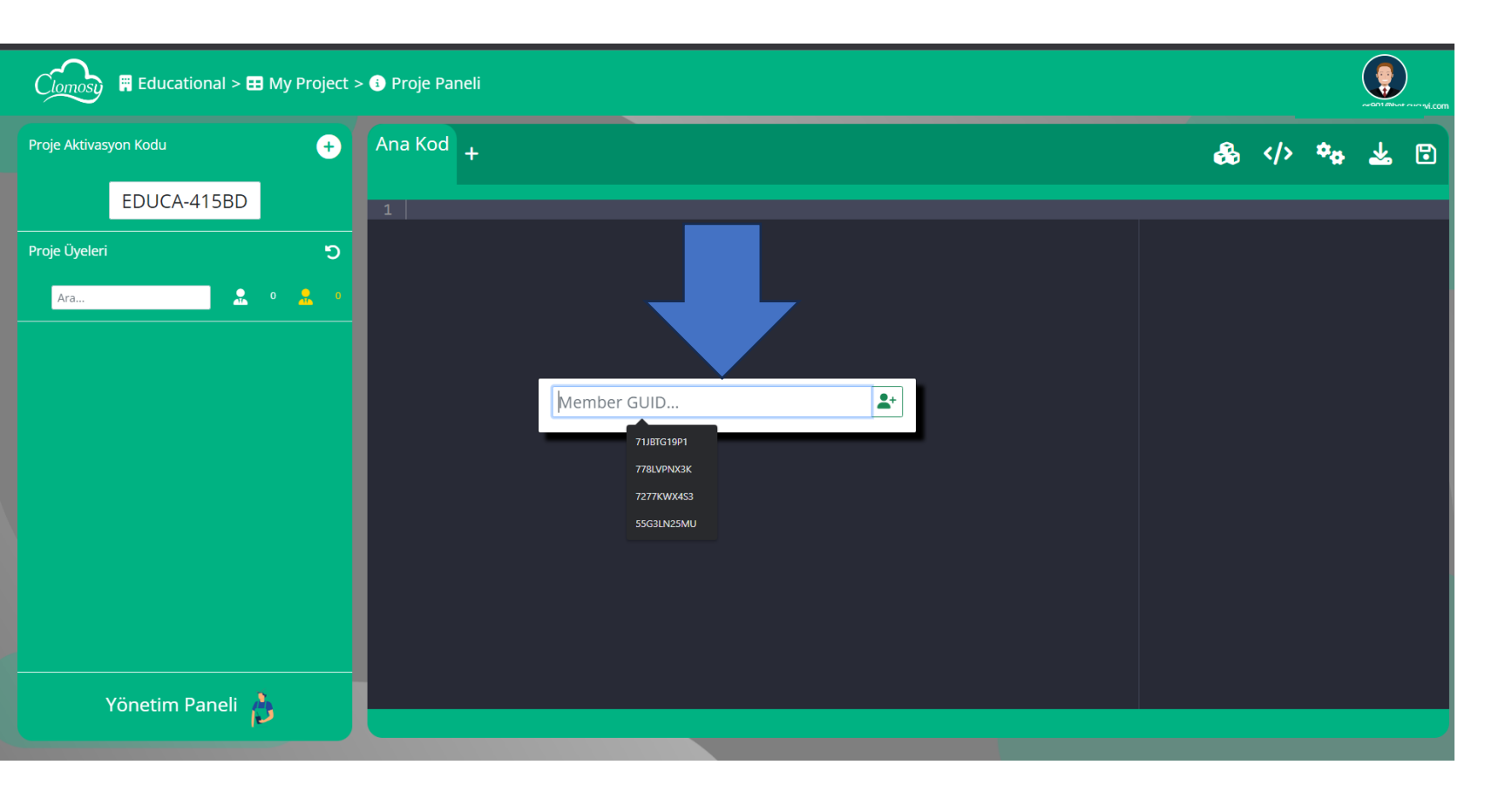

«Member GUID» yazılacak küçük pencere açılır.

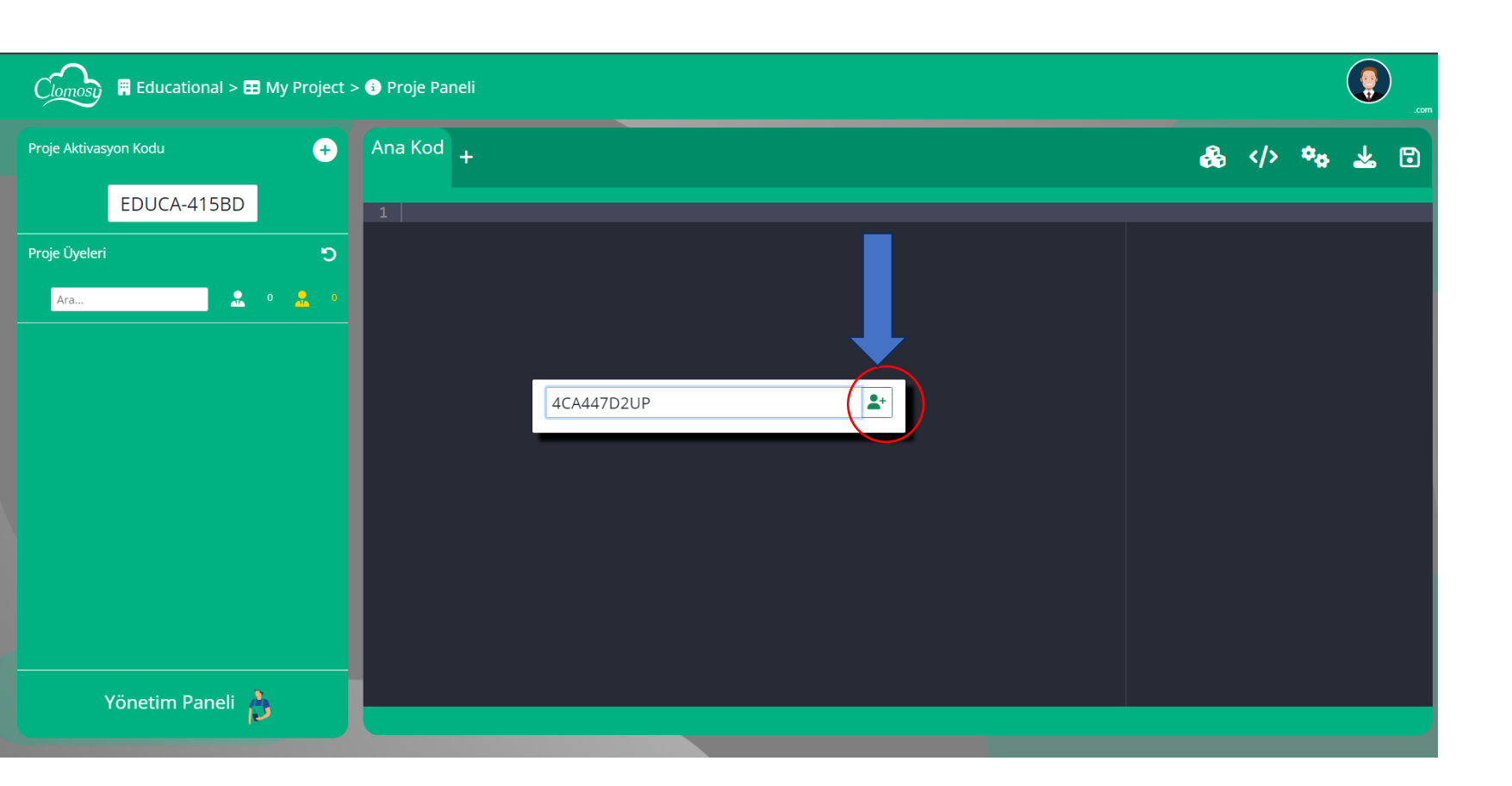

Uygulama içinden not ettiğimiz «Member GUID» buraya yazılarak yanındaki «+» sembolü tıklanır.

| Clomosy 🛱 Educational > 🖽 My Project > | 🕤 Proje Paneli |               |          |
|----------------------------------------|----------------|---------------|----------|
| Proje Aktivasyon Kodu 🔶                | Ana Kod +      | &             | ** 🛪 🗈   |
| EDUCA-415BD                            | 1              |               | _        |
| Proje Üyeleri 🏾 🔊                      |                |               |          |
| Ara 🔝 1 🚨 0                            |                |               |          |
| 🚨 os889@Luucucu 💌                      |                |               |          |
|                                        | 4CA447D2UP     |               |          |
|                                        |                |               |          |
|                                        |                |               |          |
|                                        |                |               |          |
|                                        |                | Başarılır     | tsiago 🗙 |
|                                        |                | Üye Ekleme    |          |
| Yönetim Paneli 👌                       |                | Başarılı      | 15 ago 🗙 |
|                                        |                | Üye Listeleme |          |

Ardından Proje Üyeleri bölümüne Kullanıcı hesabı eklenmiş olur ve kullanıma hazırdır.

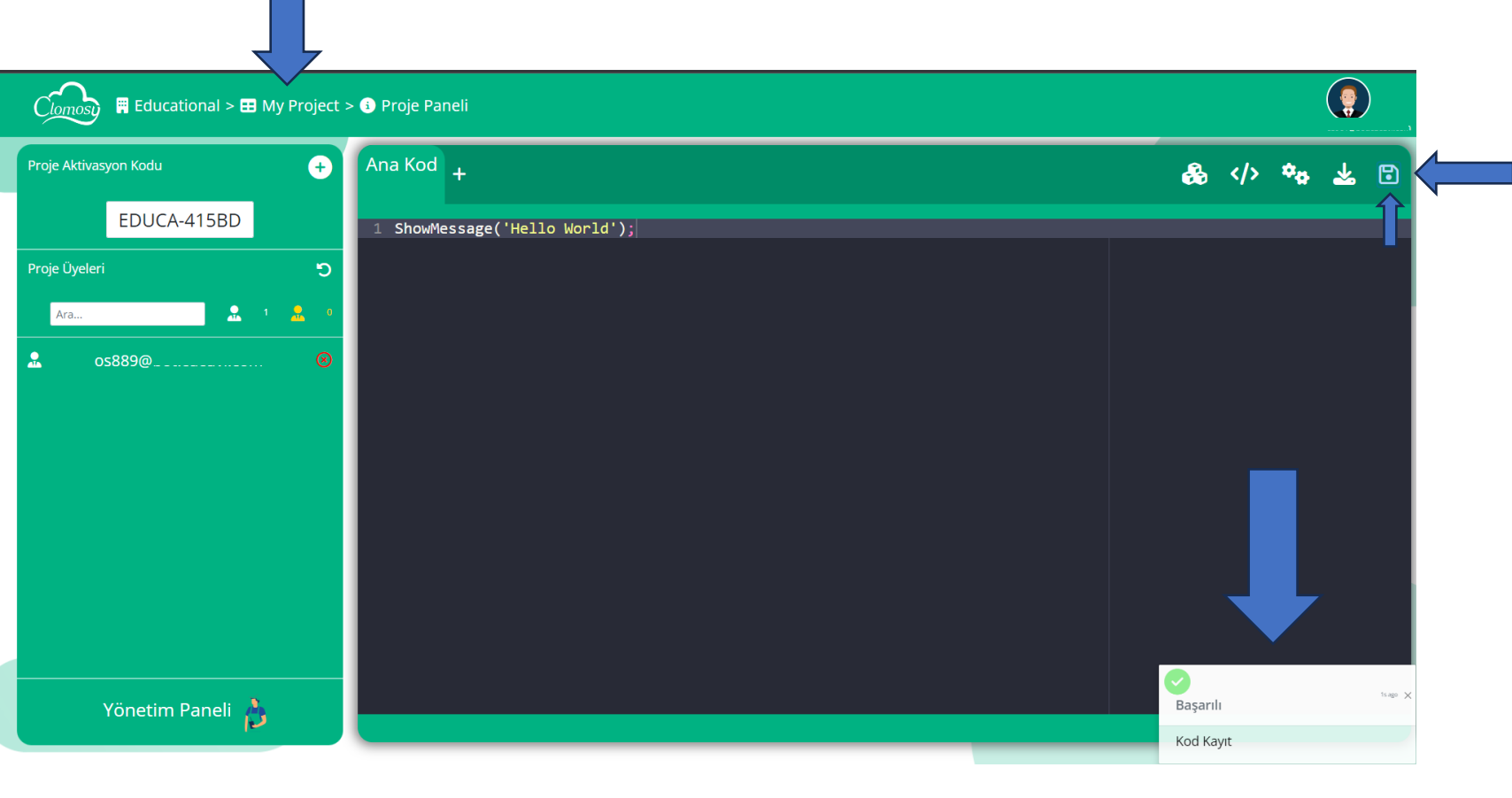

Örnek olarak yazılan kodu **kayıt** ederek yayınlamış oluruz.

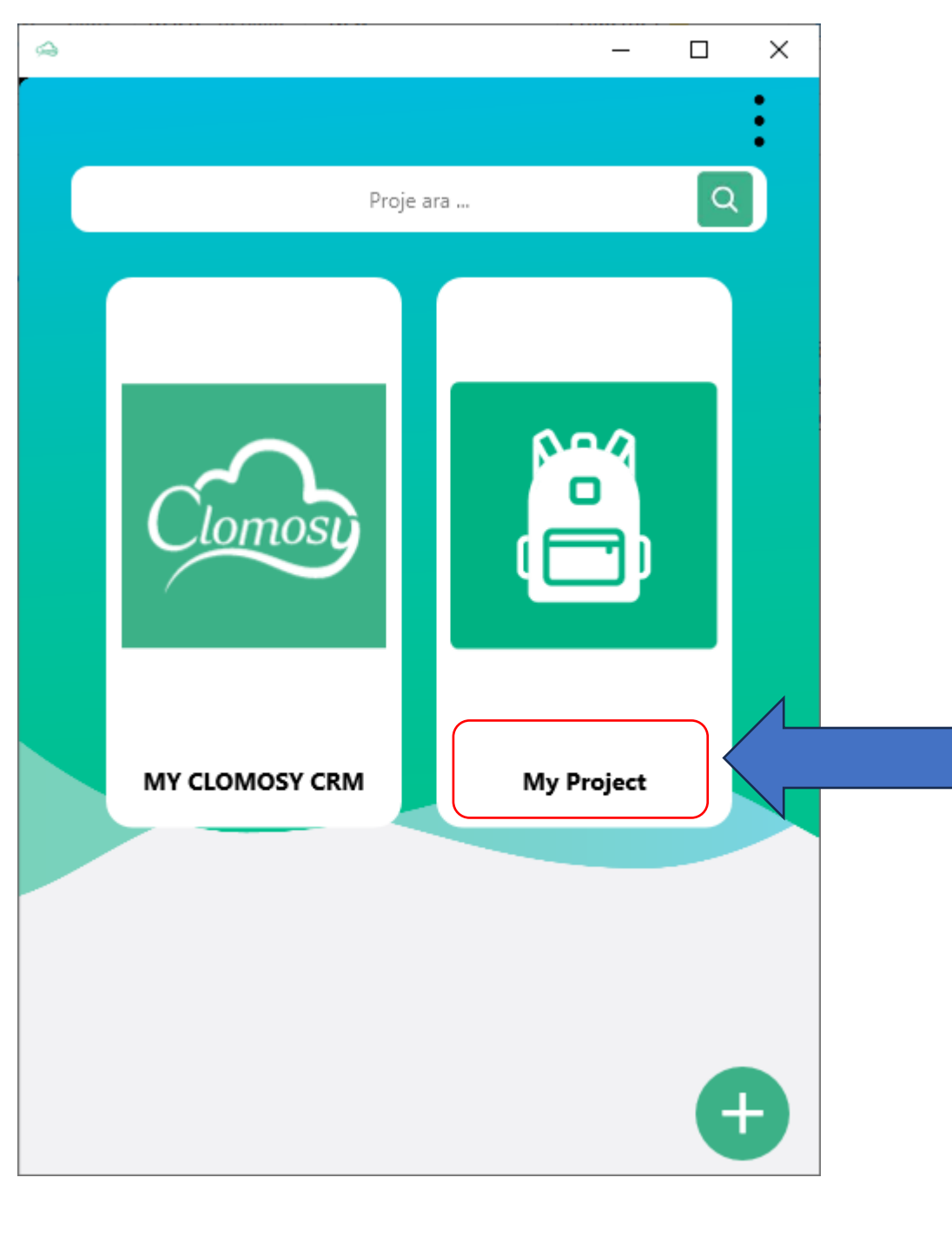

Uygulamadan çıkıp yeniden giriş yapılır. Geliştirici hesabından dahil olunan proje listede gelmiş olur.

«My Project» isimli geliştirici projemize tıklanır.

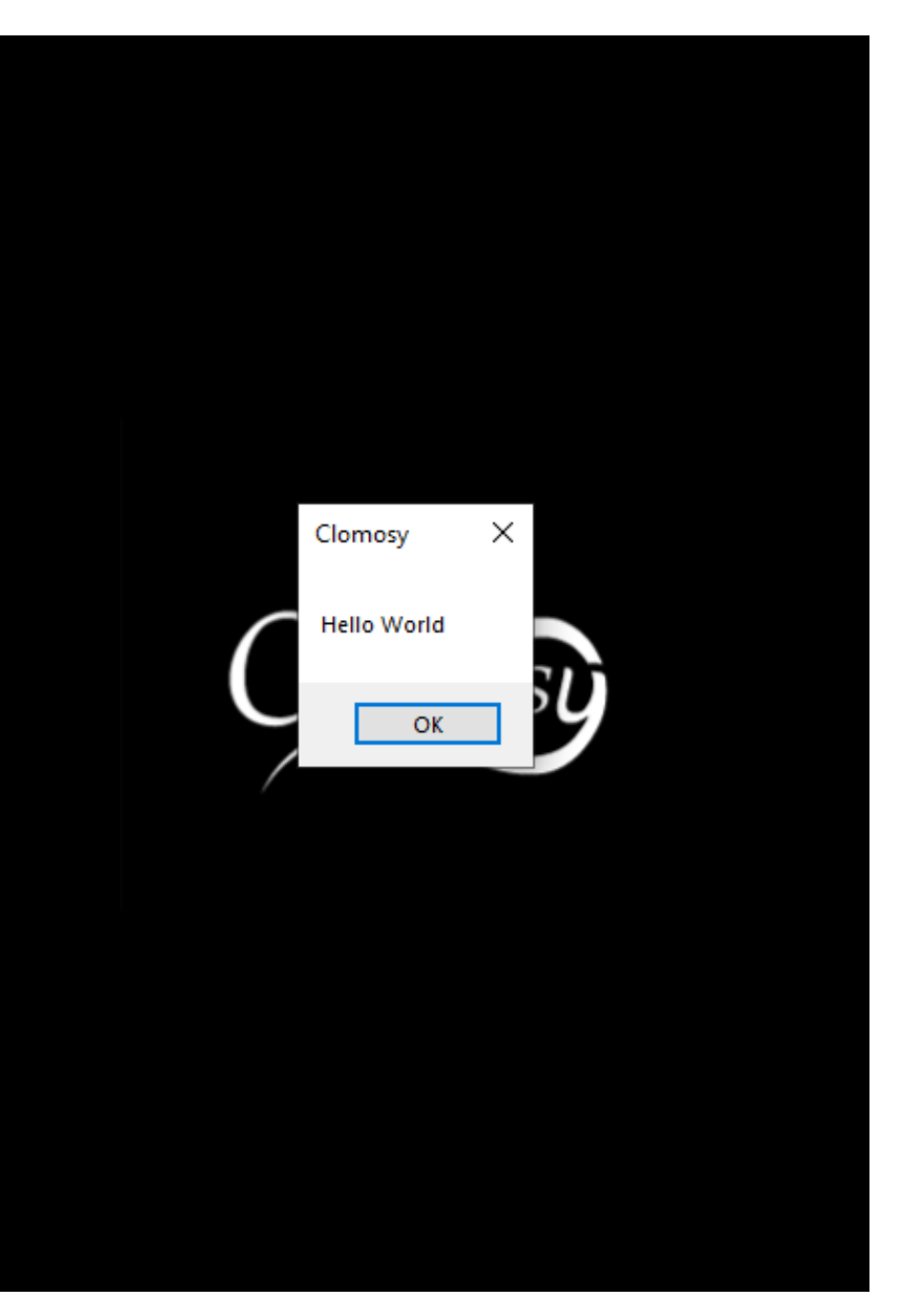

«My Project» projesinde yazılan kodun sonucu görülür.